## **DISCOVERY: 2 - VIEWING SEARCH RESULTS**

TE PUNA MĀTAURANGA - LIBRARY LEARNING CENTRE

Learn to understand and access your DISCOVERY search results.

- 1. Find the DISCOVERY search box on the Library website <u>https://library.nmit.ac.nz</u>.
- Put your keywords in the DISCOVERY search box and press Enter or click on Search DISCOVERY to go directly to the DISCOVERY platform and then put your keywords in the search box there (see <u>DISCOVERY: GETTING STARTED</u> guide for help with a basic search).
- 3. Your search results will display on the DISCOVERY platform, as shown below for a search using the keywords *Treaty of Waitangi*.

|                                                                                    | Welcome, Guest. Sign in with your NMIT Te PO                                                                                                    | kenga account for full access to resources                          |  |
|------------------------------------------------------------------------------------|----------------------------------------------------------------------------------------------------|---------------------------------------------------------------------|--|
| nmît   ¥™Pŭkenga<br>DISCOVERY                                                      | treaty of waitangi                                                                                                    | ewed All time V Source type V Advanced search                       |  |
| My dashboard                                                                       | Results: 74,610                                                                                                    | ↓₹ Relevance ∨                                                      |  |
| <ul> <li>Overview</li> <li>Saved</li> <li>Searches</li> <li>Viewed</li> </ul>      | PUBLICATION<br>Book<br>Treaty of Waitangi<br>About this publication →                                                                                                    |                                                                     |  |
| Research tools                                                                     | B We found 1 more match for "Treaty of Waita                                                                                                    | ng <sup>j*</sup> See all publication matches                        |  |
| Publications -tc Concept map  Supplemental sources                                 | eBook<br>Treaty of Waitangi Settlements.<br>Summary: As the settlement of historical claims draws toward a close, this timely book considers the achievements<br>and controversions of Treaty settlements over the years |                                                                     |  |
| <b>Quick Links</b><br>Library homepage<br>Discovery quick start guides             | Subjects: Maori (New Zealand people) Claims; M.<br>Waitangi (1840); Electronic books<br>Published in: 2012<br>Database: ProQuest ebooks<br>By: Wheen, Nicola                                                             | aori (New Zealand people) Legal status, laws, etc; <b>Treaty of</b> |  |
| My Library account - Renew,<br>Reserve, Library loans<br>NMIT   Te Pûkenga website | Status:         Location:           View Catalog Record         -                                                                                                    | : Call number:                                                      |  |
|                                                                                    | Access now     View details     eBook                                                                                                    | More like this                                                      |  |

- The tally of search results appear under the search box, in this case there are over 74,000 'hits'. (You can use **Filters** to reduce the number of results – see <u>DISCOVERY: FILTERING YOUR SEARCH</u> <u>RESULTS</u>)
- Your first result may be a featured **PUBLICATION**, such as the book shown above.
- Results could be a mix of journal articles, eBooks, Library Catalogue records, videos, etc.
- Use the scroll bar to see more results.
- Click on **Show more results** for the next page of search results.

January 2024

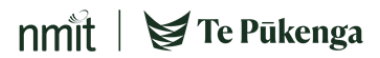

- 4. Login to view and download electronic documents:
- Click on the link '*Welcome, Guest. Sign in with your NMIT* | *Te Pūkenga account for full access to resources'* as below, and follow prompts to sign in to DISCOVERY with your NMIT account).

| Welcome, Guest. Sign in with your NIMIT   Te POkenga account for full access to resource |                                                                                                    |   |  |
|------------------------------------------------------------------------------------------|----------------------------------------------------------------------------------------------------|---|--|
| nniit   ¥ Te Pukenga<br>DISCOVERY                                                        |                                                                                                    | 9 |  |
| My dashboard                                                                             | Find articles, journals, books & more                                                                |   |  |
| □ Saved                                                                                  | Type your search Q                                                                                   |   |  |
| <ul> <li>Searches</li> <li>Viewed</li> </ul>                                             | Online full text   Online full text + Library Catalogue 💿 Peer reviewed 🛛 All time 🗸 Advanced search |   |  |
| Research tools                                                                           |                                                                                                    |   |  |

- 5. Identifying your results:
- **Published in** tells you the publication date and may include the original source of the record. journal title and volume number, etc.
- **Database** this field identifies which database collection each record has come from.

For example:

- In the 1<sup>st</sup> record on the right, you can see this record comes from our **ProQuest ebooks** collection.

- The 2<sup>nd</sup> result is for a print book from our **Library Catalogue**.

- from our Library Catalogue. Status - states if the copy is Available or On loan.
- Location tells you which Library Branch has a copy (there may be more copies click on the more link).
- **Call number** indicates where to find it on our shelves.
- 6. To find out more information about a title, either click on the title or **View details**. Click on

**Results** to get back to your search results list.

- 7. Click on the **Access now** or **Access Options** below each search result to see access options and for viewing and downloading. Full text documents will usually open in a new tab.
- 8. If a new tab has opened, locate the DISCOVERY platform tab to return to your search results.

Need more help?...see our other Library Help Guides.

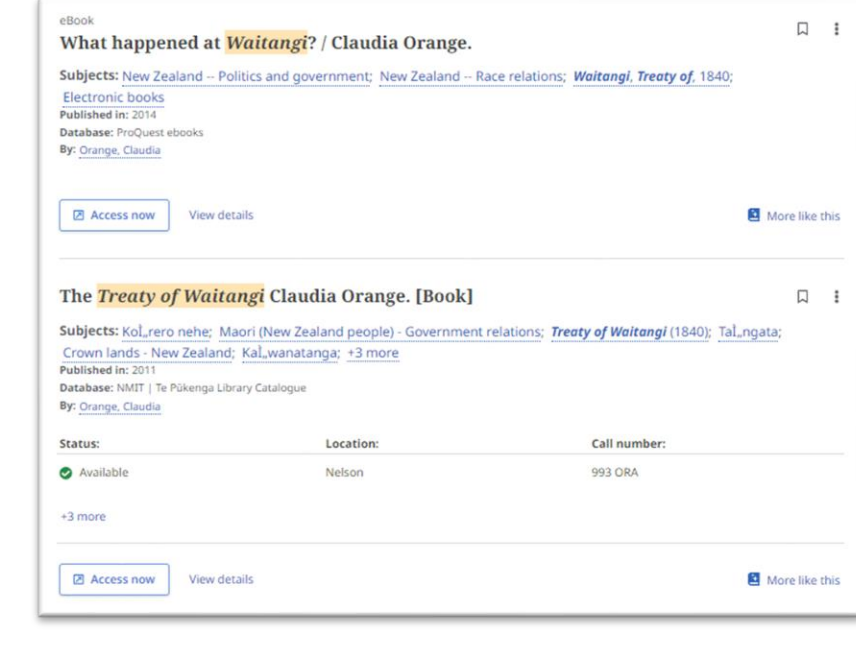

nmit 🛛 🕁 Te Pūkenga

2